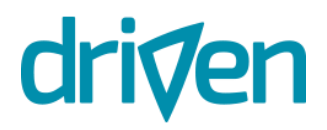

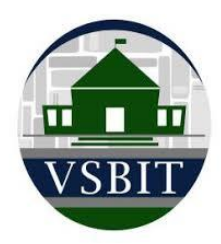

### **Getting Started Guide**

#### Confidentiality

Confidentiality is an important component of **Driven**. When you sign up, take the 16-question assessment, and utilize the training, it is completely confidential. You will get the most out of the Driven training by answering the 16 questions as genuinely as possible. This assessment will be used by the Driven software to direct your daily training.

#### If you have questions

Please contact Kevin Hammond <u>khammond@firstwatch.net</u> if you need further instructions or help with any of these items.

#### **Steps Outlined**

- 1. Signup on your phone
- 2. Install the app
- Login to the app
- 4. 16 Question Assessment
- 5. Daily Micro-tasks

### Signup on your phone\*

To get started today, go on your phone and click on the link below. It is important that you get there by clicking on the link instead of typing in the link. Following the link ensures that the code will apply, and it will be free.

http://hellodriven.com/signup/VSBIT

This should take about 1-2 minutes to get signed up. \*(the VSBIT link will also work on your desktop.)

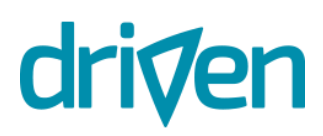

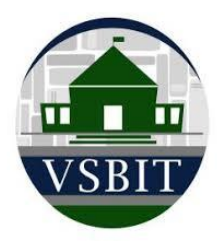

You should now be launched in your web browser on your phone.

On the first screen, you will enter first name, last name, email, and password of your choice. (Enter the email address where you would like to receive your assessment results. You can either use your work or personal email address based on preference.)

Check that you have read and agree with terms and conditions and click "Next."

| 12:00<br>Mail         |                                     | 🗢 🗖             |
|-----------------------|-------------------------------------|-----------------|
| AА                    | vsbit.hellodriven.com               | 5 n             |
|                       |                                     | The second      |
| VS                    | BIT                                 |                 |
| - See more            |                                     |                 |
| Create ar             | n account                           |                 |
| First name*           |                                     |                 |
|                       |                                     |                 |
| Last name*            |                                     |                 |
|                       |                                     |                 |
| Email*                |                                     |                 |
|                       |                                     |                 |
| <sup>p</sup> assword* |                                     |                 |
|                       |                                     |                 |
| I have re             | ead and agree with the Terms ar     | nd Conditions * |
| Cance                 | Next                                |                 |
|                       | Next                                |                 |
|                       | Already have an account? Sign in he | re.             |
|                       |                                     |                 |
|                       |                                     |                 |

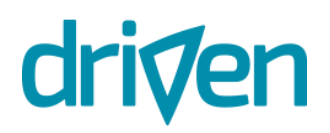

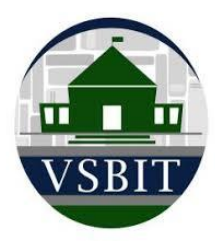

On the next screen, in the dropdown menus, choose "United States" for Country and "Education" for Industry. Click "Next."

| z |          | 0                       |      |   |
|---|----------|-------------------------|------|---|
|   | 11:49    |                         | al Ş |   |
| ( |          | e vsbit.hellodriven.com |      | ۵ |
|   | VS       | SBIT<br>by driven       |      |   |
| 1 | See more |                         |      |   |
|   |          |                         |      |   |

More About You

| Country*  |      |
|-----------|------|
| Industry* |      |
| Back      | Next |

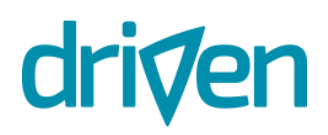

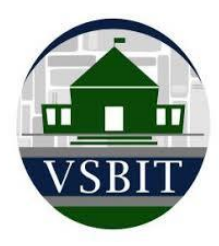

On the next screen, the "Redeem Code" will already be populated with "VSBIT", click "Confirm" if the button is green and shows "Applied." (If the green button is white and shows "Apply", click "Apply" before clicking "Confirm."

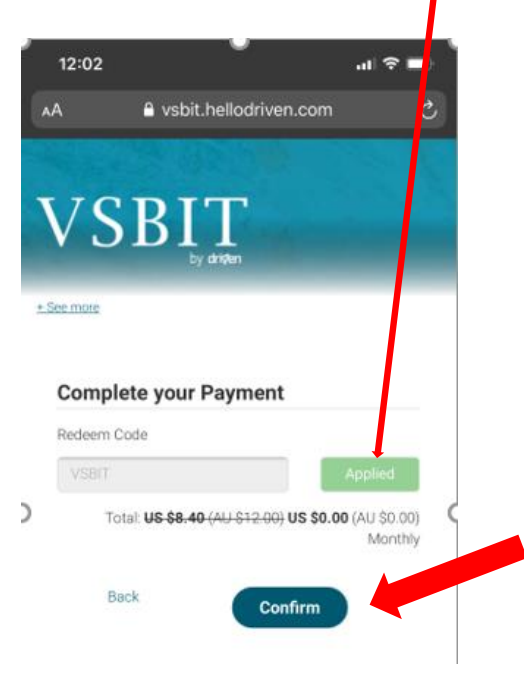

The next screen will show "Payment success!" This screen might take a few seconds.

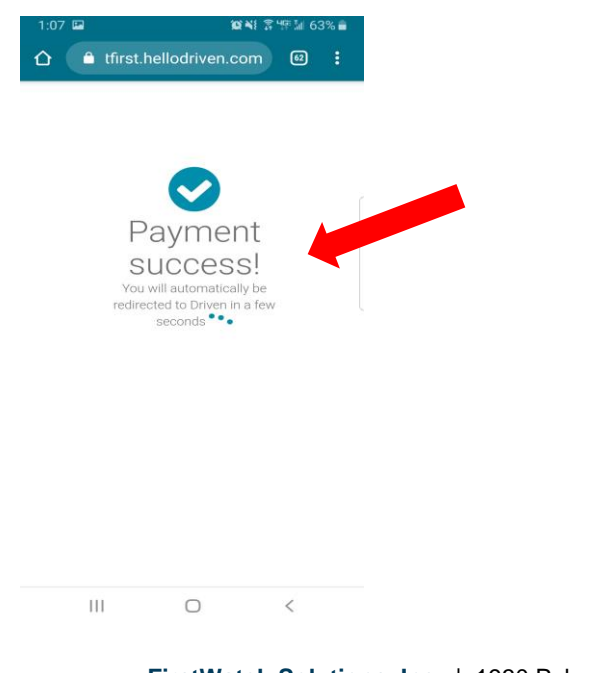

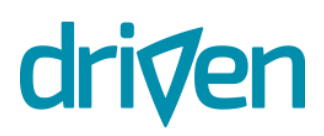

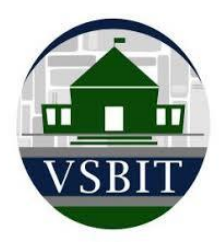

## Install the app

You will receive two confirmation emails that look like the screenshots below.

Both emails will direct you to the app download (scroll to the bottom of either email to download the app). Please download the app by CLICKING on the link in your EMAIL. Click on "App Store" if you are on an iPhone

Click on "Google Play" if you are on an Android

When the app store launches you will see the Driven Resilience App, Click "Install." Once installed, click "Open."

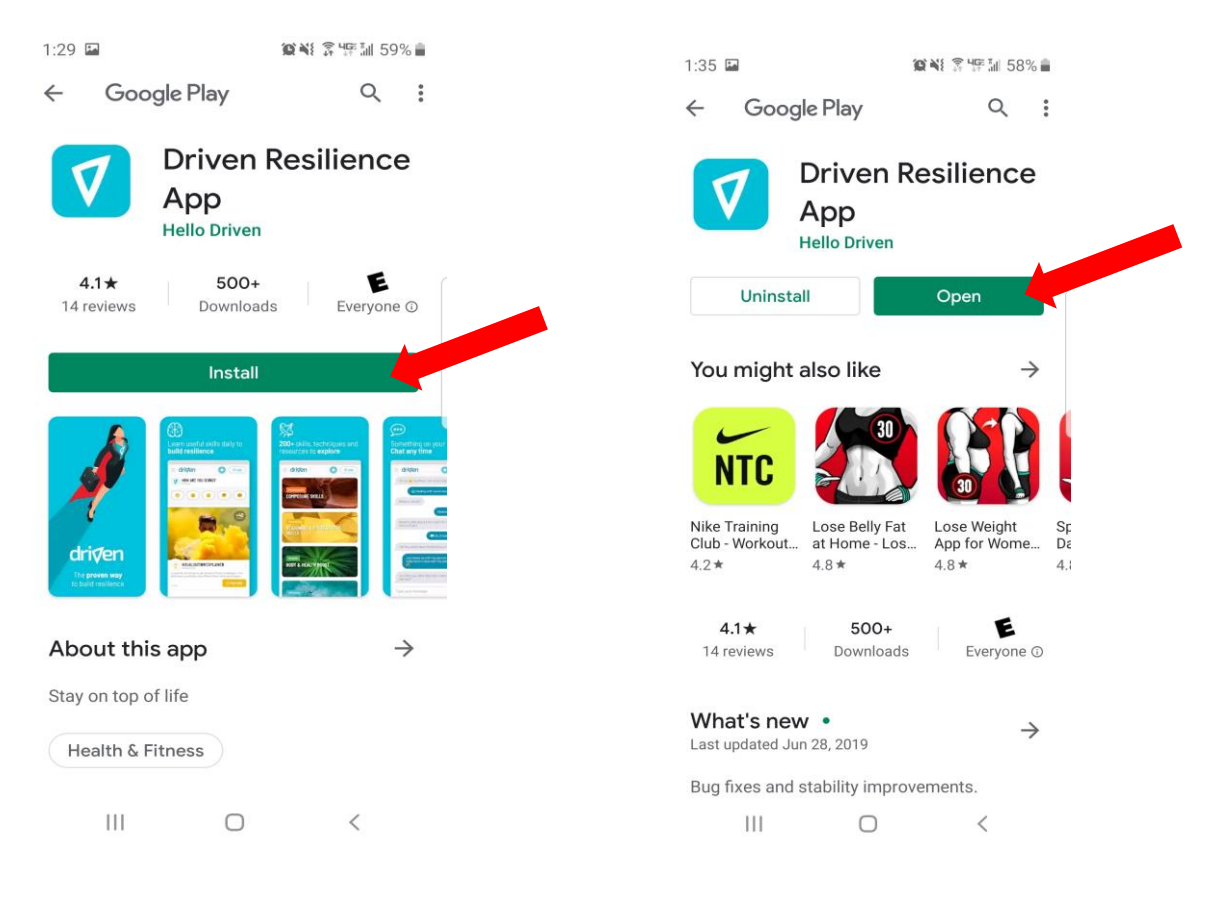

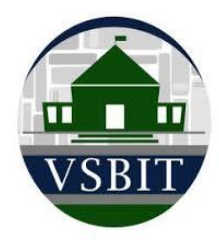

## Login to the app

When you get to the opened app, click on "Log in to my account."

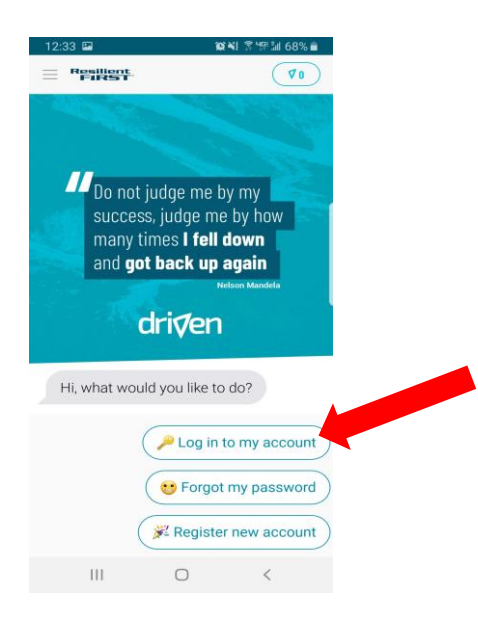

It will ask you to enter your email that you just registered with. Enter your email. Click the Send button (paper airplane).

Then it will ask for your password. Enter your password. Click the Send button.

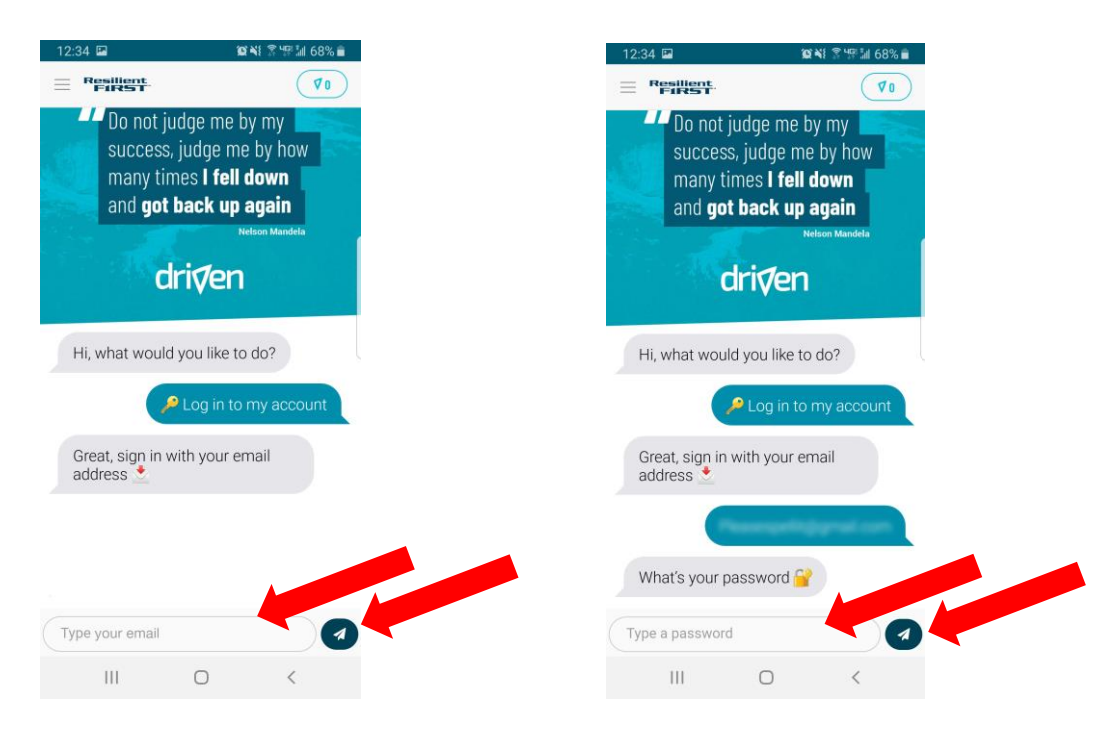

FirstWatch Solutions, Inc. | 1930 Palomar Point Way, Suite 101, Carlsbad, CA 92008 | FirstWatch.net

FirstWatch® is a Registered Trademark of Stout Solutions, LLC and has international patents for its technologies. Copyright © 2002-2020. All rights reserved.

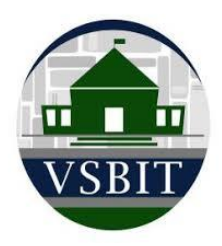

## 4. 16 Question Assessment

Once you are logged into Driven on the app you will see the PR6 assessment. You can begin your assessment here. This should take about 2-5 minutes.

**Note:** You will get the most out of the Driven training by answering as genuinely as possible. This assessment is confidential, and the Driven software will provide you a custom daily training.

| $\equiv VSBIT$                                                                                                    | 0 (70)                                                  |
|----------------------------------------------------------------------------------------------------|---------------------------------------------------------|
| VOUR PERSONAL<br>RESILIENCE CHEC<br>Ornin read                                                                                                    | K                                                       |
| Hi VSBIT Member, here are 16 qui<br>check your resilience.<br>Note - All responses are strictly co<br>secure platform. Driven is not a cr<br>no medical advice is provided. | ck questions to<br>onfidential in a<br>isis service and |
| Consider the following statemen                                                                                                    | ts over the last<br>they resemble                       |
| two weeks and rate how closely you.                                                                                                    | ,                                                       |
| two weeks and rate how closely<br>you.<br>"I have clear goals that I am<br>working towards."                                                                                |                                                         |

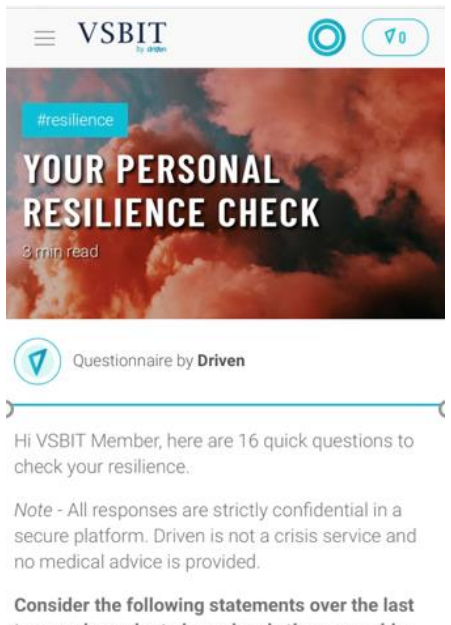

two weeks and rate how closely they resemble you.

"I have clear goals that I am working towards."

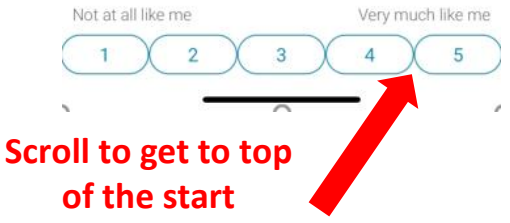

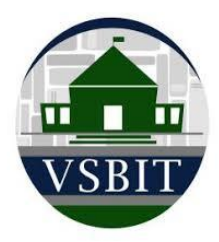

## Daily Micro-tasks

Once you have finished the 16 questions in the PR6, that's it, you're ready to build your resilience! This chat will pop up, and this is also what it shows when you click the "Chat" menu.

| Hey my name is Driven!                                                                                               |
|----------------------------------------------------------------------------------------------------|
|                                                                                                    |
|                                                                                                    |
| driven                                                                                                    |
| I'm your AI resilience coach, here to help you stay on top of life 💟                                                 |
| And we can also chat any time you need to 😄 $\!\!\!\!\!\!\!\!\!\!\!\!\!\!\!\!\!\!\!\!\!\!\!\!\!\!\!\!\!\!\!\!\!\!\!$ |
| Ah, teach me the ways of resilience! 🙏 What's Al? 😧 What's this all about?                                           |

Here are the other menus...

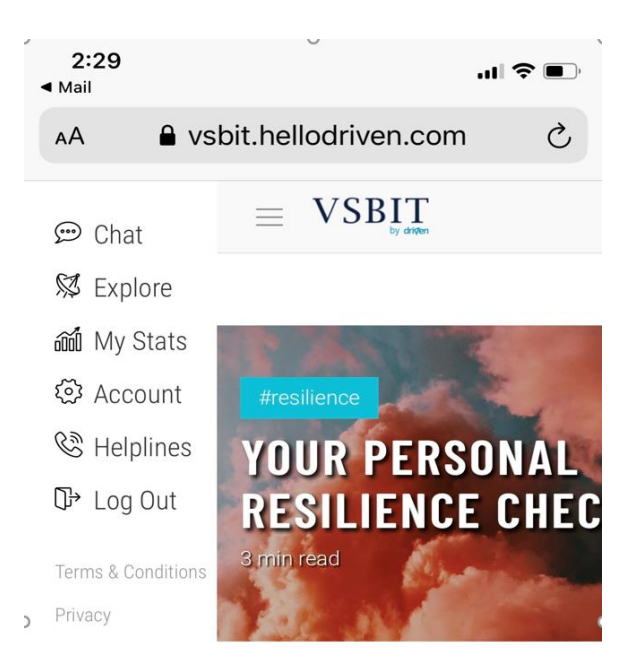

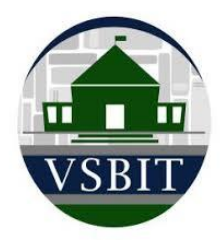

You can go to "My Stats" to see your PR6 score.

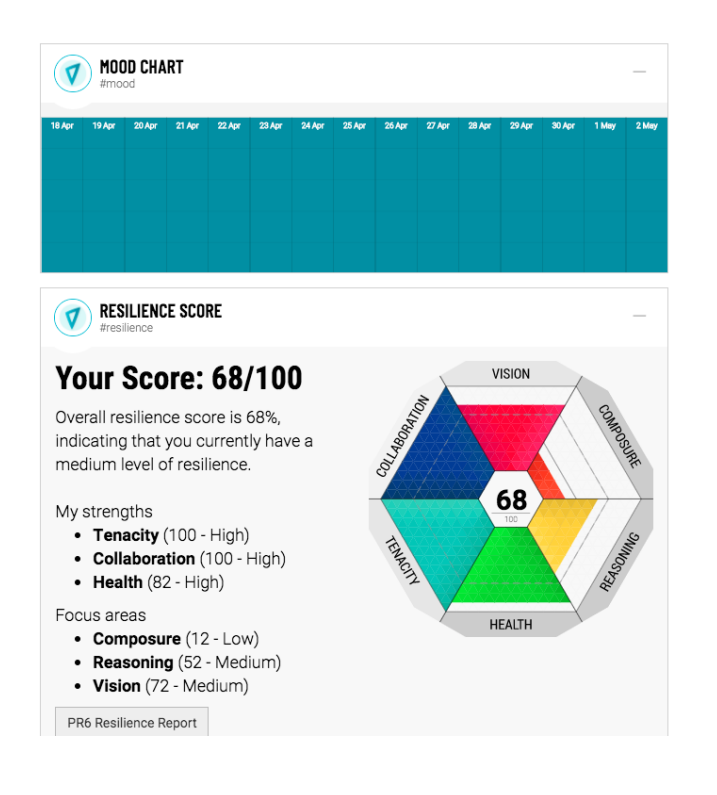

#### You can go to "Explore" for more areas to work on.

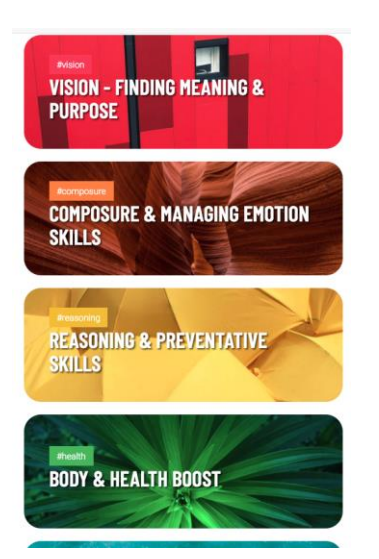

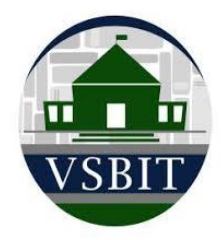

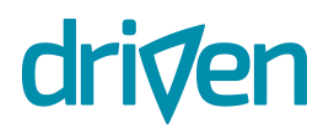

You can go to "Driven Daily" to choose different chat topics.

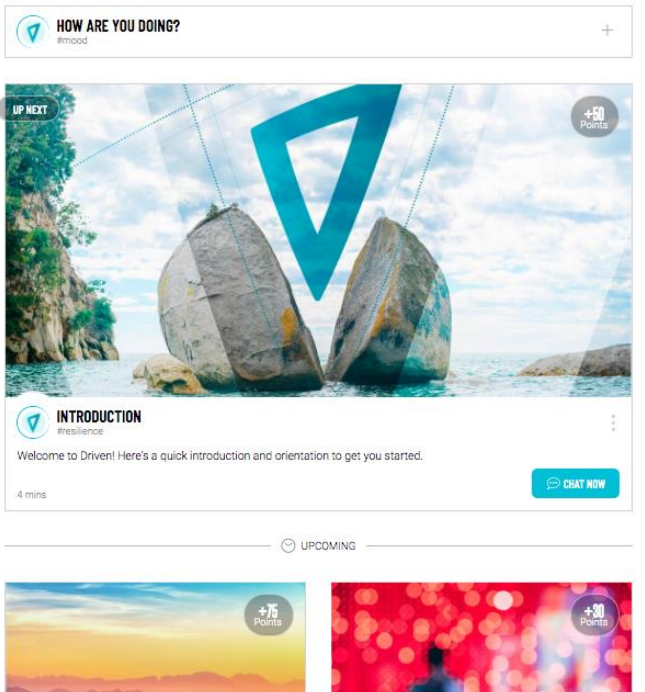

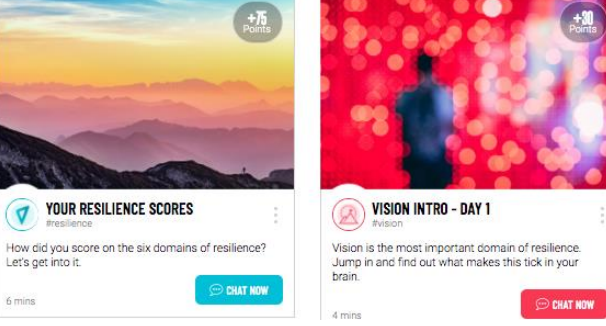

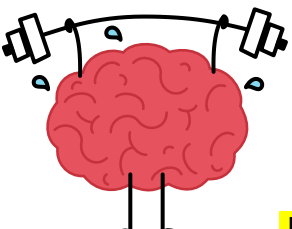

L It just takes 3-5 minutes a day, or you can spend as much time as you would like to in the app. It's like taking your brain to the gym.

Please contact Kevin Hammond <u>khammond@firstwatch.net</u> if you need further instructions or help with any of these items.